## **Micro Control Systems**

APPLICATION NOTE

APP-093

# MCS-TOUCHSCREEN Auto Disk Clean up

## **Revision History**

| Date       | Author            | Revision | Description                |
|------------|-------------------|----------|----------------------------|
| 07/31/2014 | Emmanuel Castillo | 1.0      | Created application note   |
| 11/05/2014 | Emmanuel Castillo | 2.0      | Added schedule change      |
| 12/09/2014 | Emmanuel Castillo | 3.0      | Added step for USB removal |

1. Begin by unlocking your touchscreen to do this Double click on the my computer icon located on your desktop

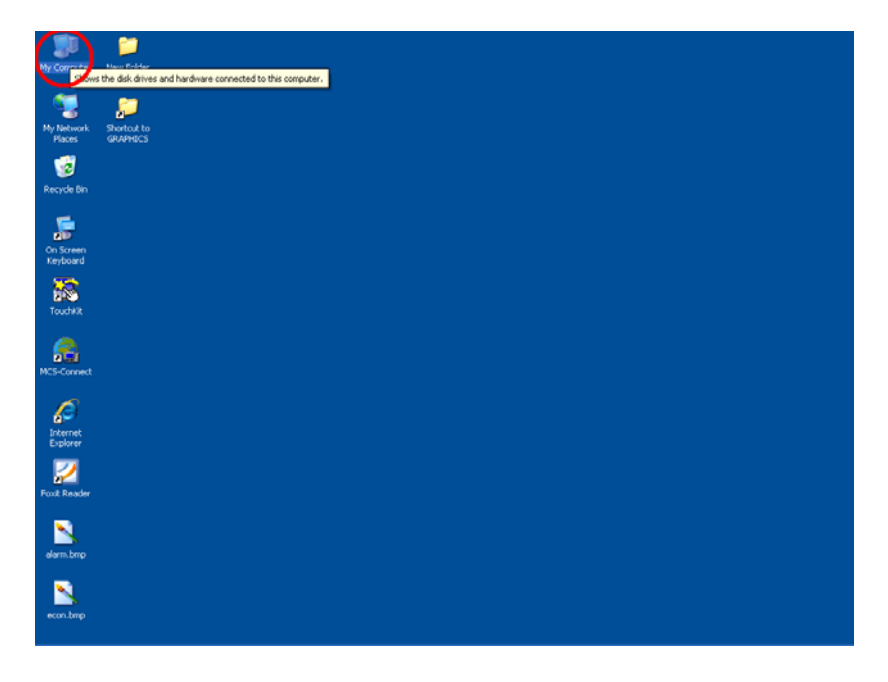

2. Double click on local disk c

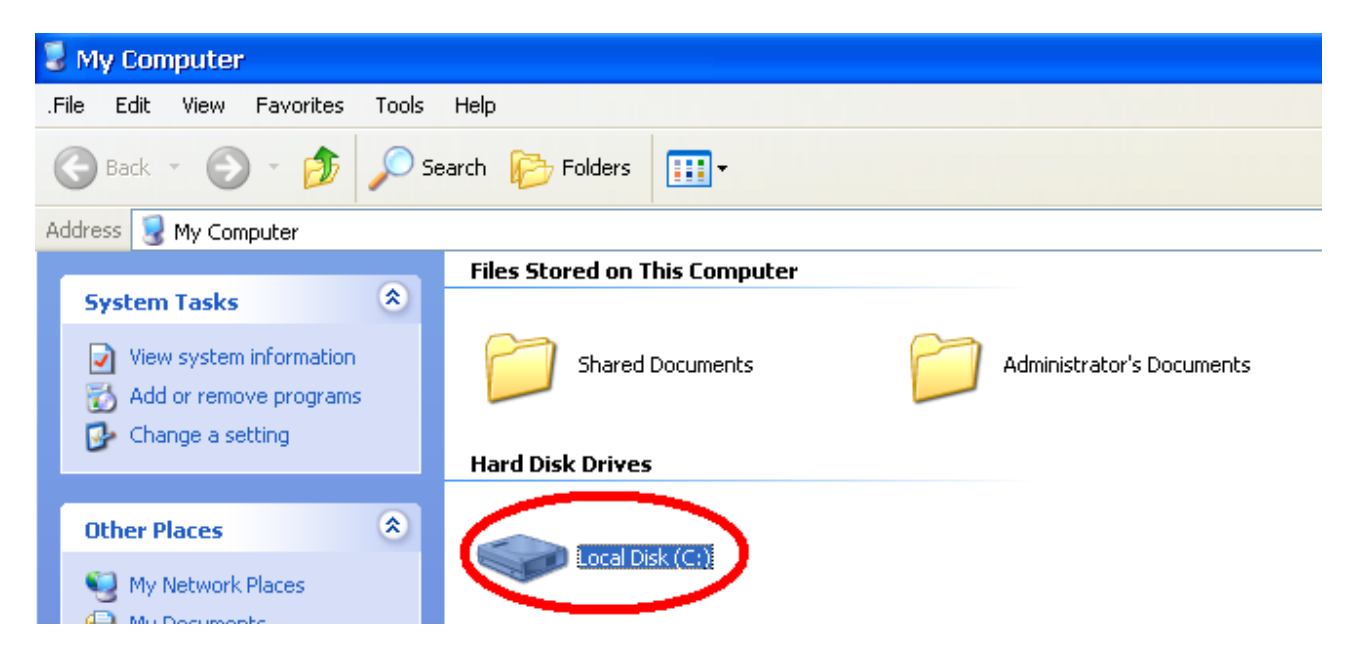

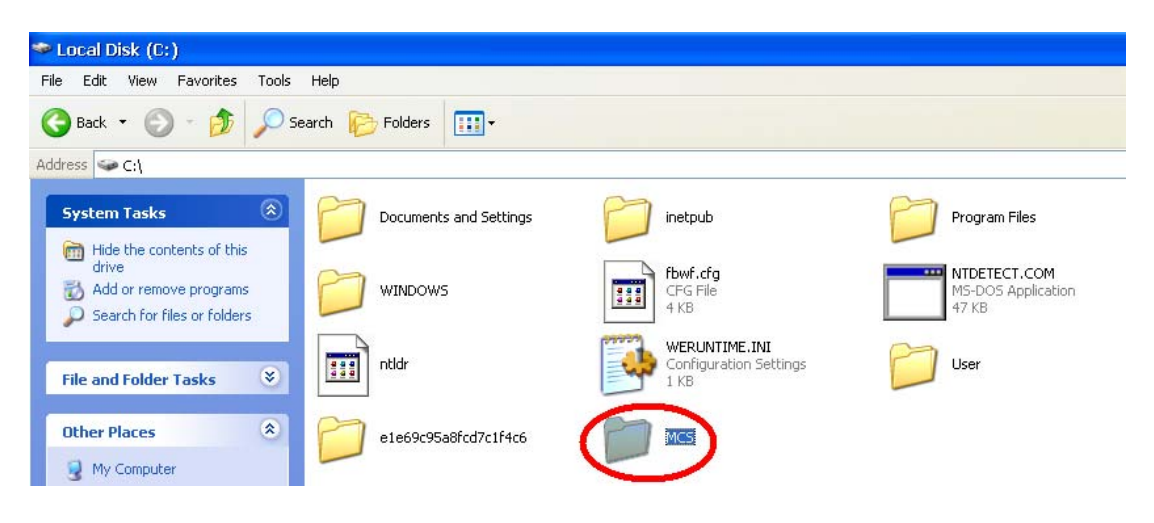

3. Double click on the MCS folder

4. Double click on the Unlock Memory file

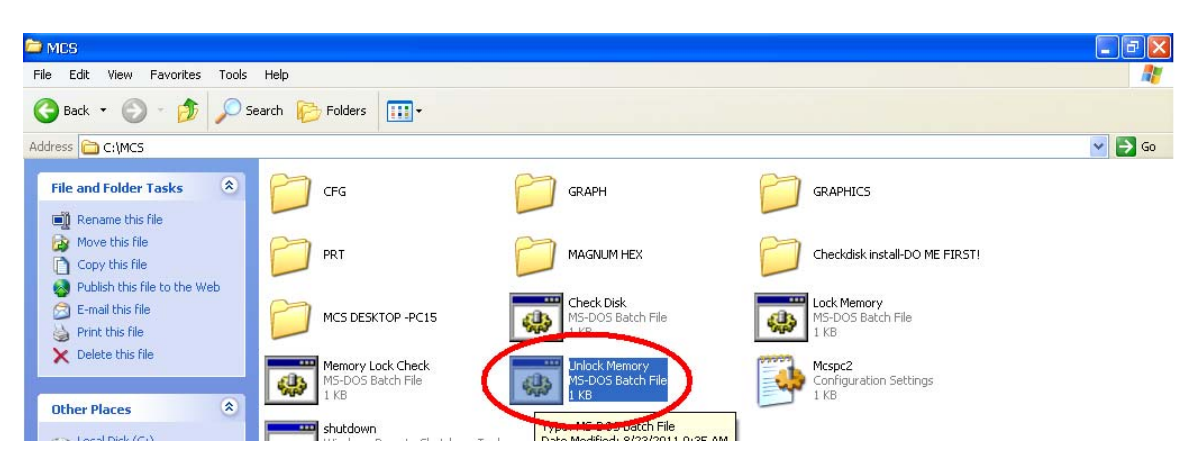

5. A black dos prompt will come up and tell you to push any key to continue, just close this window by clicking on the black X on the top right hand corner

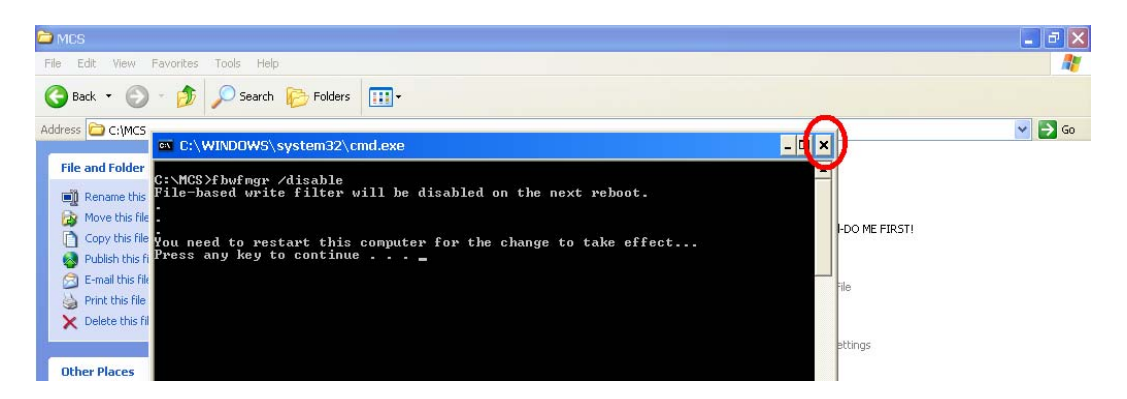

6. Now we have to reboot the touchscreen for the unlock to take effect you do this by clicking on the start button on the bottom left hand corner of the screen.

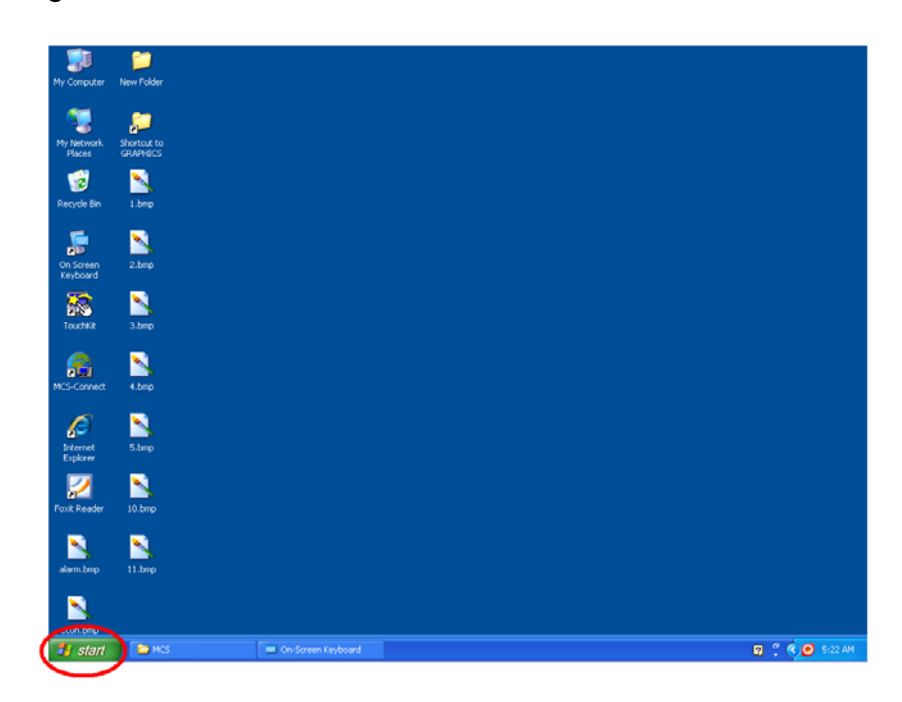

7. Now click on the turn off computer button

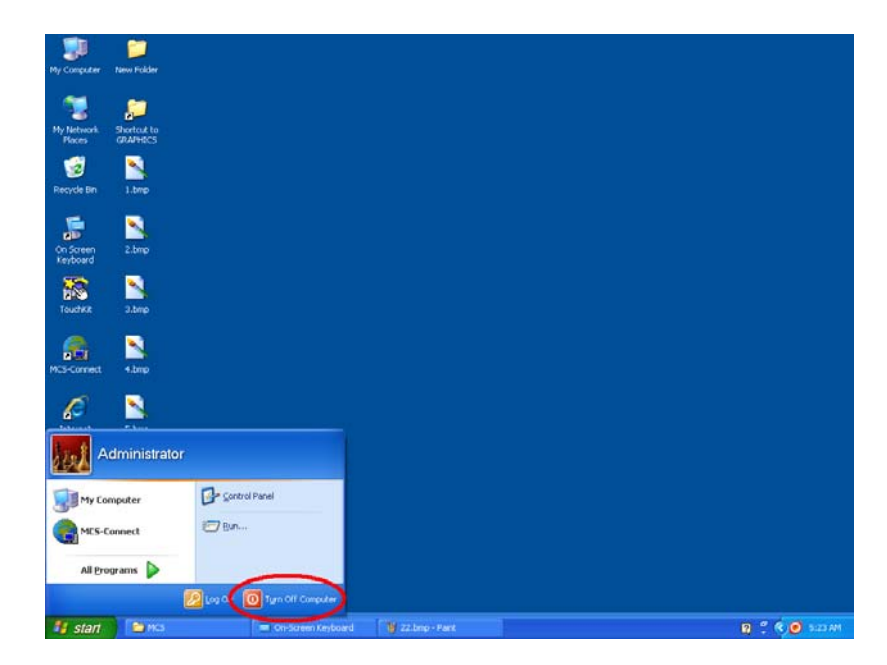

8. Then click the restart button

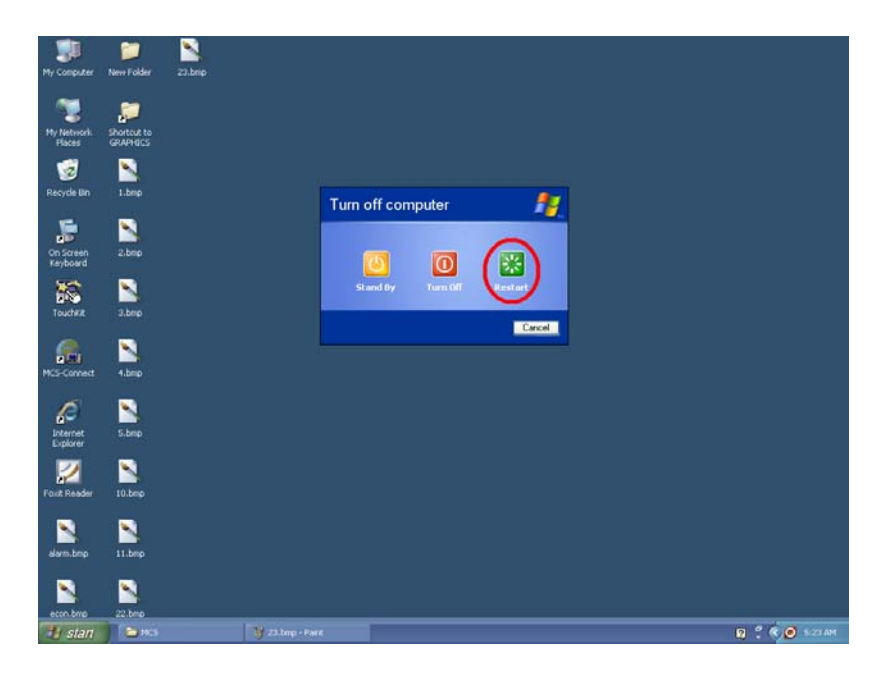

9. Once the touchscreen has restarted you will see the autostart dos prompt. Go ahead and close it.

| C:\WINDOWS\system32\cmd.exe                                                                                                    | - 🗆 × |
|----------------------------------------------------------------------------------------------------|-------|
| lease wait, starting MCS-Connect                                                                                                    |       |
| inging 127.0.0.1 with 32 bytes of data:                                                                                                    |       |
| <pre>heply from 127.0.0.1: bytes=32 time&lt;1ms TTL=128 heply from 127.0.0.1: bytes=32 time&lt;1ms TTL=128 heply from 127.0.0.1: byt</pre> |       |
|                                                                                                    |       |
|                                                                                                    |       |
|                                                                                                    |       |
|                                                                                                    |       |

10. Double click on My Computer

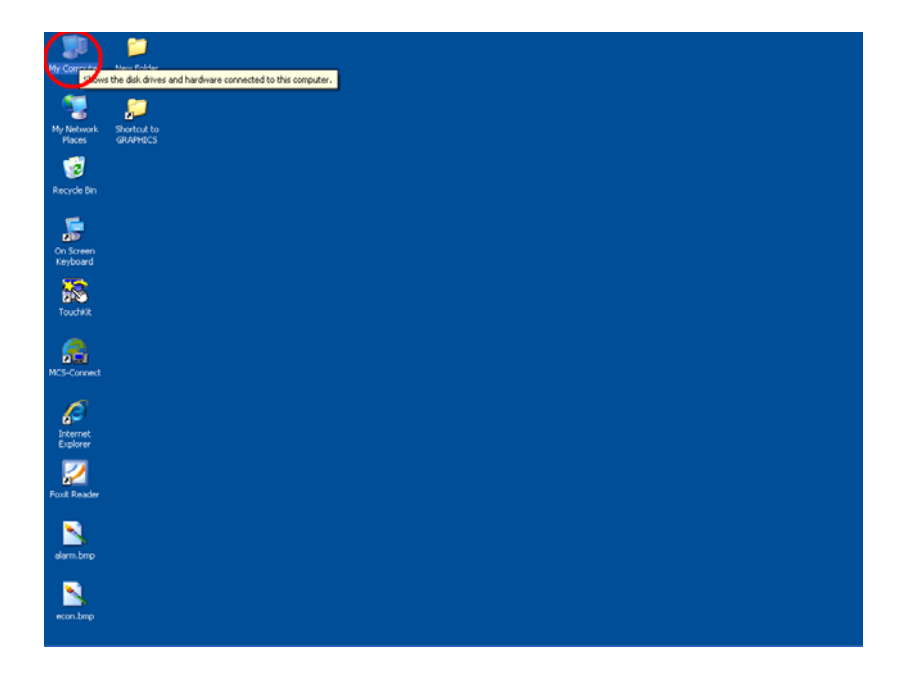

11. Touch and hold Local Disk C until you get a drop down menu Select Properties.

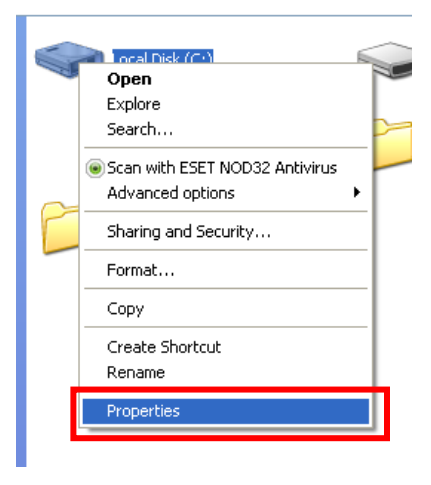

12. Click on Disk Cleanup and wait for the current operation to complete

|   | 00      | al Disk (C:)                   |                                | Removable                                                       | Disk (D:)                           |              |
|---|---------|--------------------------------|--------------------------------|-----------------------------------------------------------------|-------------------------------------|--------------|
|   |         | Local Disl                     | k (C:) Proj                    | perties                                                         | ? 🗙                                 |              |
|   |         | General                        | Tools Har                      | dware Sharing Security                                          |                                     |              |
|   | d       | <b></b>                        |                                |                                                                 |                                     |              |
|   |         | Type:                          | Local                          | Disk                                                            |                                     |              |
|   |         | File syste                     | em: NTFS                       |                                                                 |                                     |              |
|   |         | 📕 Use                          | d space:                       | 2,905,100,288 bytes                                             | 2.70 GB                             |              |
|   |         | Free Free                      | space:                         | 56,467,456 bytes                                                | 53.8 MB                             |              |
|   |         | Сар                            | acity:                         | 2,961,567,744 bytes                                             | 2.75 GB                             |              |
|   |         |                                |                                | $ \bigcirc $                                                    |                                     |              |
|   |         |                                |                                | Drive C                                                         | Disk Cleanup                        |              |
|   |         | Comp                           | oress drive to<br>Indexing Ser | save disk space<br>vice to index this disk for fas<br>OK Cancel | st file searching                   |              |
| ľ | Disk C  | leanup                         |                                |                                                                 |                                     |              |
| _ |         | Disk Cle<br>able to<br>complet | eanupis (<br>free on (<br>te.  | calculating how mu<br>C:). This may take                        | ich space you v<br>a few minutes ti | vill be<br>o |
|   | Calcula | ating                          |                                |                                                                 |                                     |              |
|   |         |                                |                                |                                                                 | Car                                 | icel         |
|   | Scann   | ing: Com                       | press old                      | l files                                                         |                                     |              |
|   |         |                                |                                |                                                                 |                                     |              |

13. Leave any currently selected files selected and then Select Recycling bin and Temporary files. Now click OK

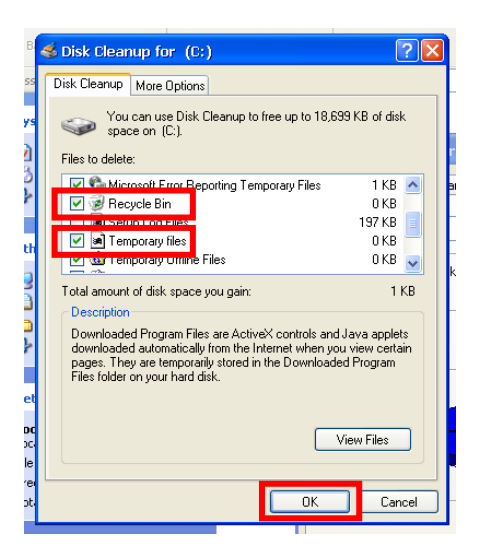

14. You will be shown the following prompt. Select Yes.

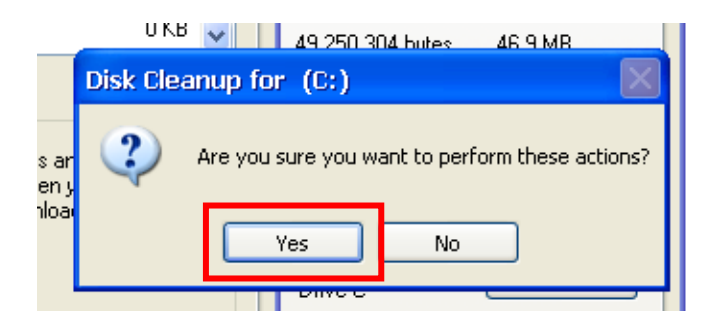

15. Wait for the current operation to complete this may take several minutes.

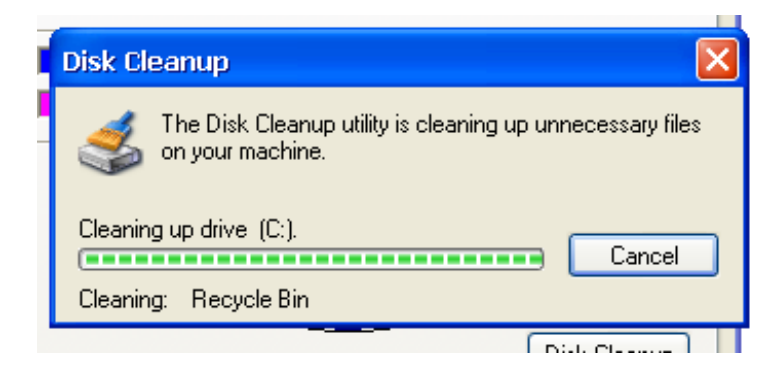

16. Once that's complete select OK

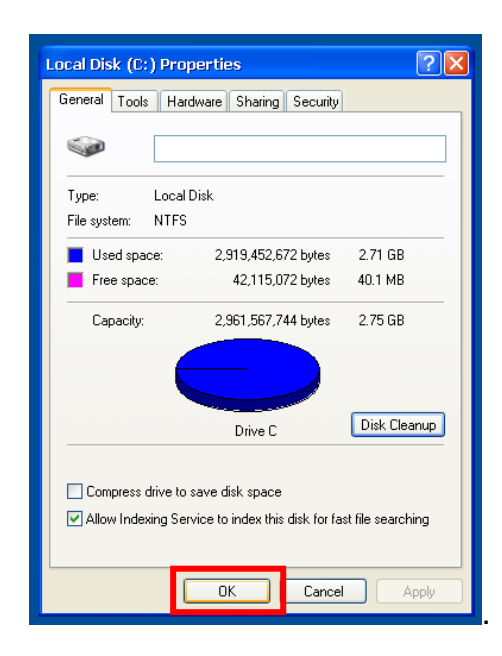

### 17. Open your onscreen keyboard

| 1 | - 1 O m | -90  | ree  | n Ke | who   | ərd |     | _  | _ | _  | _  | _  | _  | _  | _  | _  | _   |         | _   | _        | _             | _   |   |   | 16 |
|---|---------|------|------|------|-------|-----|-----|----|---|----|----|----|----|----|----|----|-----|---------|-----|----------|---------------|-----|---|---|----|
| ľ | File Ki | eybr | pard | Set  | tings | He  | lp: |    |   |    |    |    |    |    |    |    |     |         |     |          |               |     |   |   |    |
|   | esc     | 1    | F1   | F2   | F3    | F4  | •   | F  | 5 | F6 | F7 | ŀ  | -8 |    | F9 | F1 | d F | F11 F12 | pse | slk      | brk           |     |   |   |    |
|   |         | 1    | 2    | 3    | 4     | 5   | Т   | 6  | 7 | E  |    | 9  | 0  |    | -  |    | Γ   | bksp    | ins | hт       | pup           | nlk | 7 | • | E  |
|   | tab     | q    | T    | -    | e     | r I | t   | Γ, | T | u  | i  | Т  | 0  | р  | T  | T  | 1   | 1       | del | enc      | pdr           | 7   | 8 | 9 | Γ  |
|   | lock    |      | a    | 5    | d     | f   |     | g  | h | j  | T  | k  | 1  | T  |    | •  | Г   | ent     |     |          |               | 4   | 5 | 6 |    |
|   |         | t    |      |      | ×     | c   | ۷   | Ь  |   | n  | m  | Γ, | T  |    | 1  | T  | 5   | hft     |     | <b>†</b> |               | 1   | 2 | 3 | Г  |
|   | etel    | 2    |      | alt  |       | 0.0 |     |    |   |    |    |    | a  | lt | -  |    | =   | etrl    | -   |          | $\rightarrow$ |     | ) |   | ¢  |

18. Click on start and select Run

| Administrato         | r                          |
|----------------------|----------------------------|
| Finternet Explorer   | 😼 My Computer              |
| MCS-Connect          |                            |
| MCS-Connect          | 🖉 <u>R</u> un              |
| All <u>P</u> rograms | Opens a progra             |
|                      | Log Off OT In Off Computer |
| 🛃 start              |                            |

19. In the box type in the following cleanmgr /d c: /sageset:100 and click ok

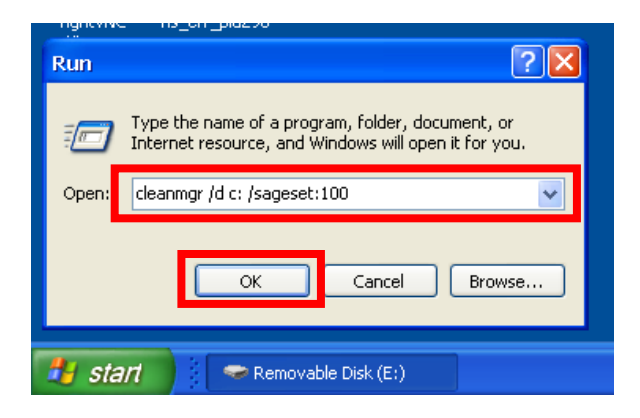

20. Scroll down the list and check **recycling bin** and **Temporary files** and select ok

| mputer Teamviewer's New Wordpad                                                                                                    |
|----------------------------------------------------------------------------------------------------|
| 💰 Disk Cleanup Settings 🛛 🔹 💽                                                                                                    |
| Disk Cleanup                                                                                                    |
| Check the items that you would like Disk Cleanup to automatically clean up during its scheduled run times.                                                                                                    |
| Files to delete:                                                                                                    |
| Ch 🛛 🖓 Recycle Bin                                                                                                    |
| ■ I comporary files                                                                                                    |
| Version Contraction Contractio |
| Description     Offline files are local copies of network files that you specifically     made available offline, enabling you to access them when you are                                                                                                    |
| disconnected from the network.                                                                                                    |
| View Files                                                                                                    |
| OK Cancel                                                                                                    |
|                                                                                                    |

21. Now plug the USB stick into the back of your touchscreen in any of the three available USB Slots (See Photo Below)

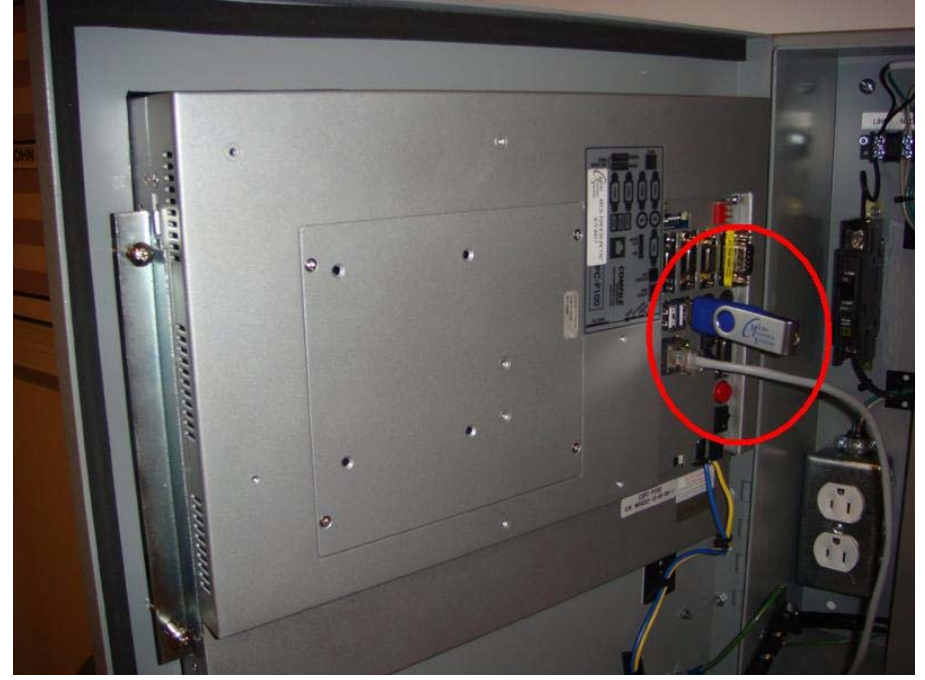

22. Double click on the my computer icon located on your desktop

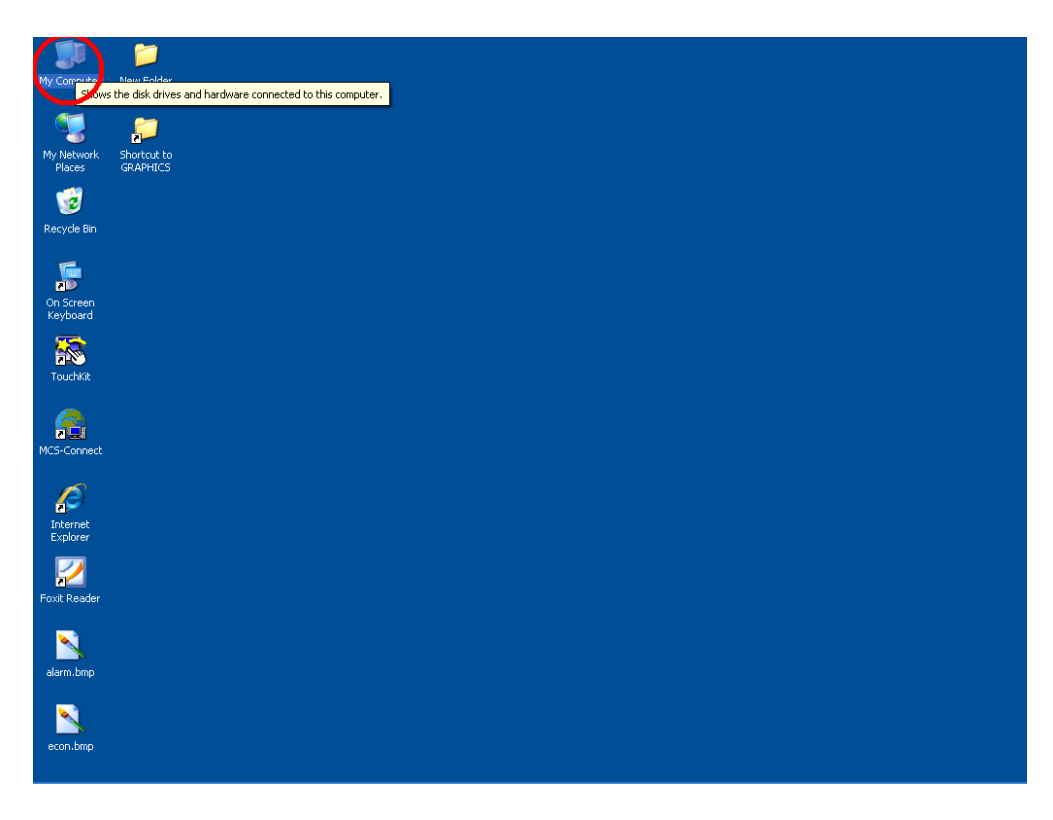

23. Locate and double click on your USB drive

| My Computer                                                                                                    | Help                                                                                   |        |
|----------------------------------------------------------------------------------------------------|----------------------------------------------------------------------------------------|--------|
| 🖓 Back - 🍙 - 🍂 💭 Se                                                                                                    | earch Chiefers                                                                         |        |
| Address R My Computer                                                                                                    |                                                                                        | 🗸 🏹 Go |
| System Tasks     R       View system information     View system information       Add or remove programs     Change a setting       Change a setting     Event this disk | Files Stored on This Computer  Shared Documents  Hard Disk Drives                      |        |
| Other Places     Image: Control Places       Image: Control Places     Image: Control Places       Image: Control Places     Image: Control Places                        | Local Disk (C.) Devices with Removable Storage Removable Disk (D.) Removable Disk (D.) |        |
| Details<br>Removable Disk (E:)<br>Removable Disk<br>File System: FAT32                                                                                                    |                                                                                        |        |
|                                                                                                    |                                                                                        |        |
|                                                                                                    |                                                                                        |        |
|                                                                                                    |                                                                                        |        |
|                                                                                                    |                                                                                        |        |

24. Double click on the Auto Disk Cleanup Scheduled Tasks zip folder

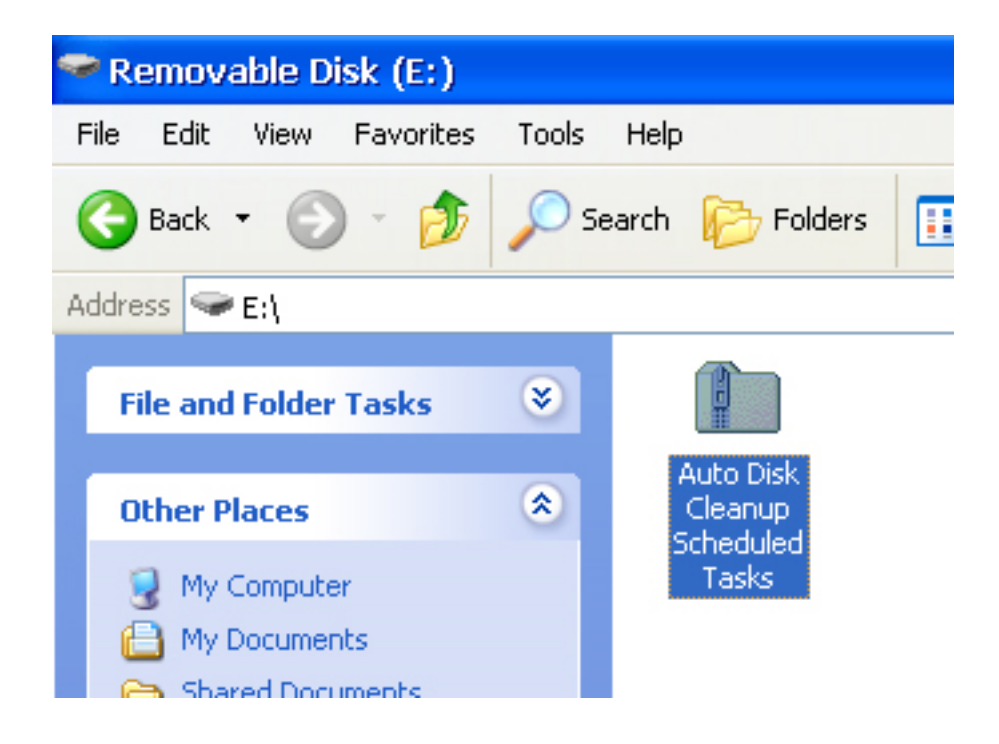

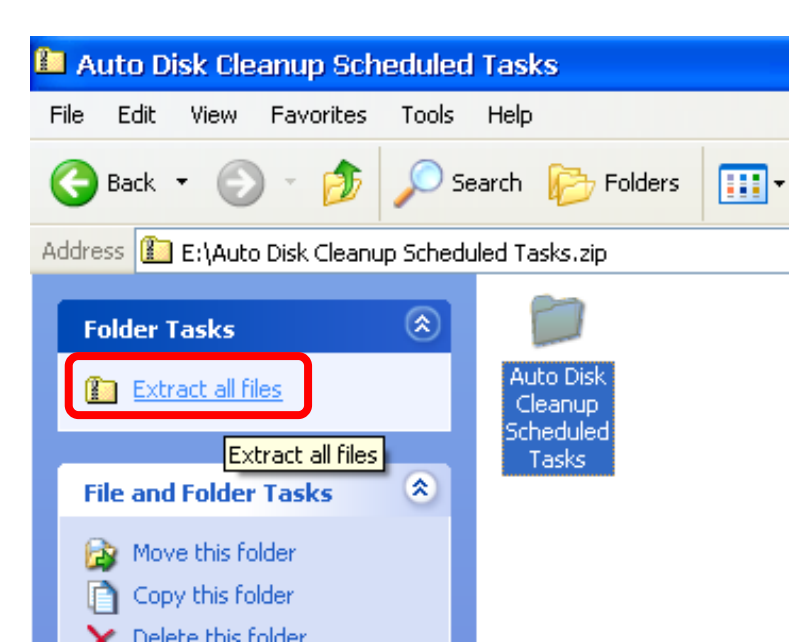

25. Click on extract all the files in the left folder tasks menu.

26. When the wizard comes up select Next.

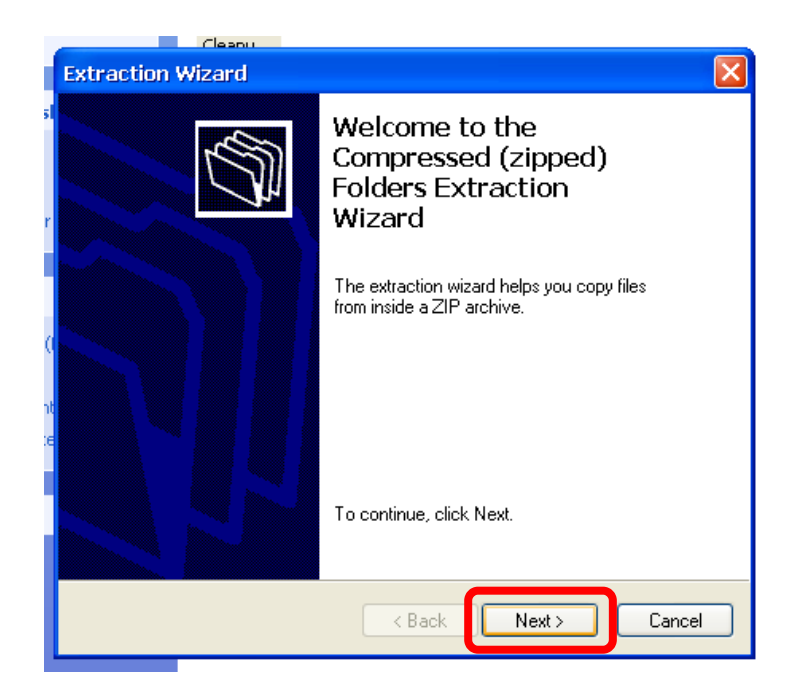

27. Select the browse button.

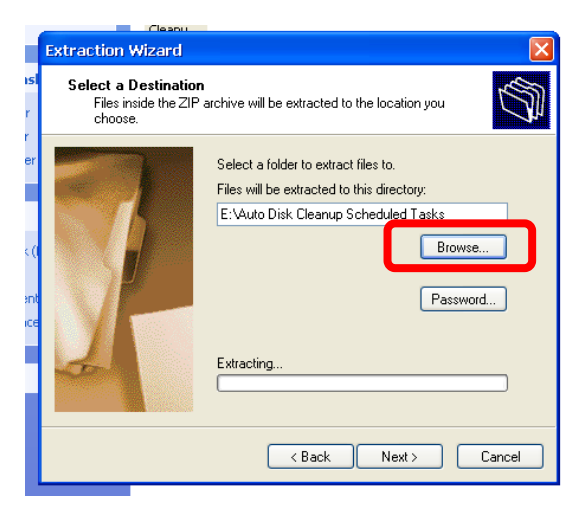

28. Select the Desktop and then click ok

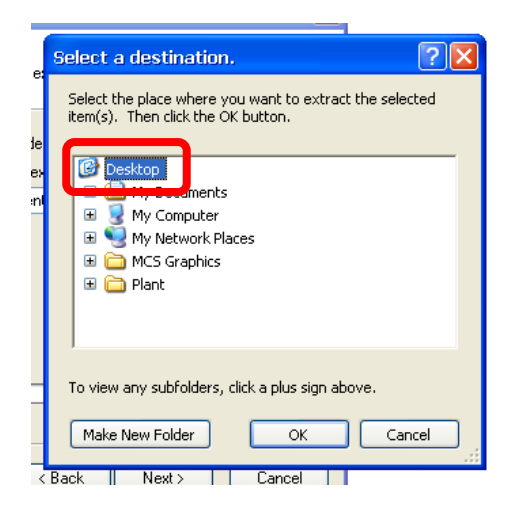

29. Click Next

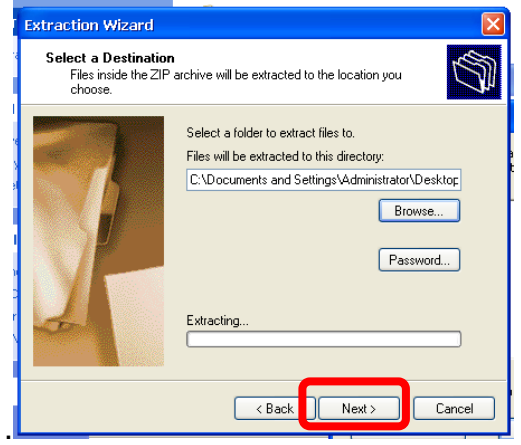

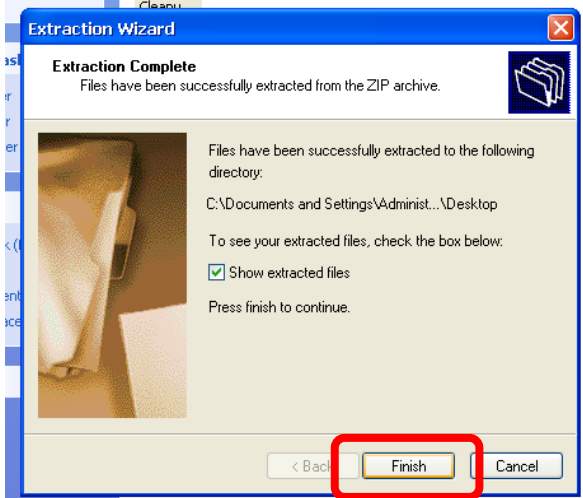

30. Now wait for the extraction to complete then click on finish

31. Double Click on the Auto Disk Cleanup folder on your desktop

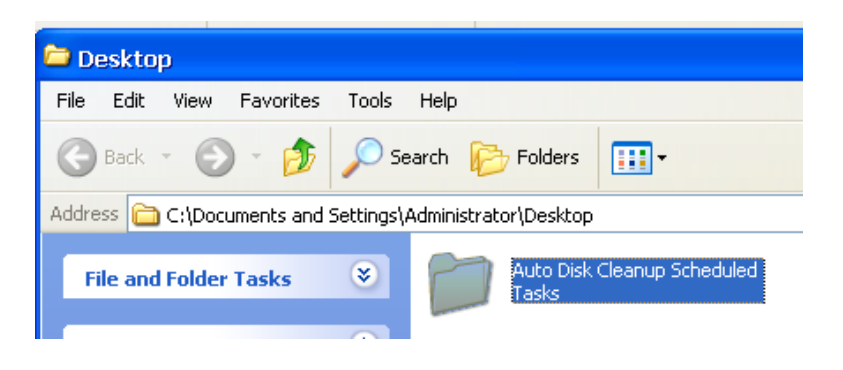

32. Click on edit in the upper left hand corner and chose Select All

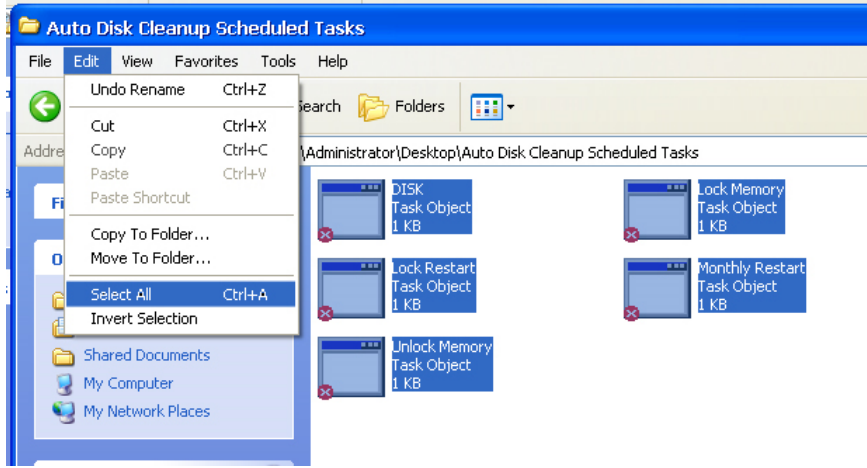

|   | 🇀 A  | uto Disk Cleanup    | Schedulec  | d Tasks                                                  |
|---|------|---------------------|------------|----------------------------------------------------------|
|   | File | Edit View Favor     | ites Tools | Help                                                     |
| - | 0    | Undo Rename         | Ctrl+Z     | iearch Ch Folders                                        |
| I |      | Cut                 | Ctrl+X     |                                                          |
| I | Addr | e Copy              | Ctrl+C     | \Administrator\Desktop\Auto Disk Cleanup Scheduled Tasks |
|   |      | Paste               | Ctrl+V     | DTSK Lock Memory                                         |
| 1 | F    | Paste Shortcut      |            | Task Object Task Object                                  |
| I |      | Copy To Folder      |            | 8 1 KB                                                   |
| I | (    | ) Move To Folder    |            | Lock Restart Monthly Restart                             |
| 1 | 6    | Select All          | Ctrl+A     | Task Object                                              |
|   |      | Invert Selection    |            |                                                          |
|   |      | Shared Documents    |            | Task. Object<br>1 KB                                     |
|   |      | S My Network Places |            |                                                          |

#### 33. Now click Edit again and chose copy

34. Navigate to the control panel

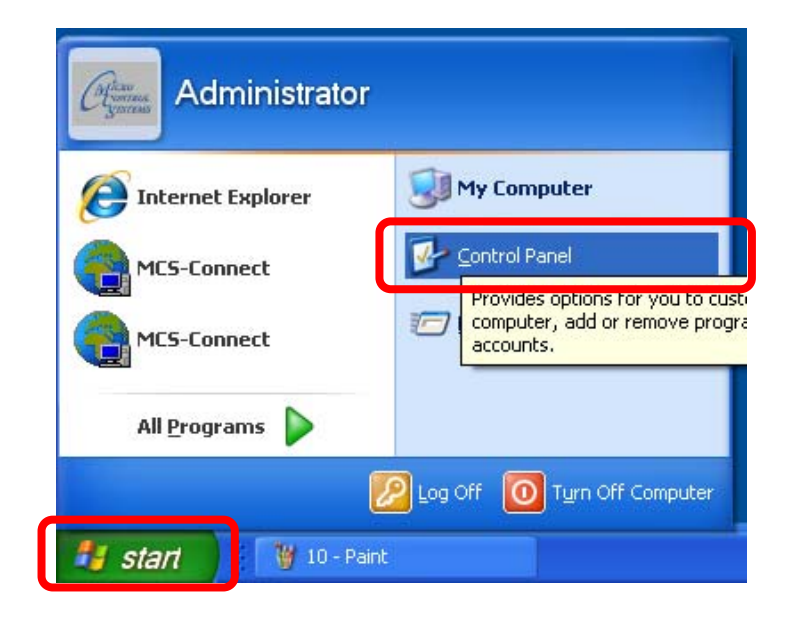

35. Double Click on Scheduled tasks.

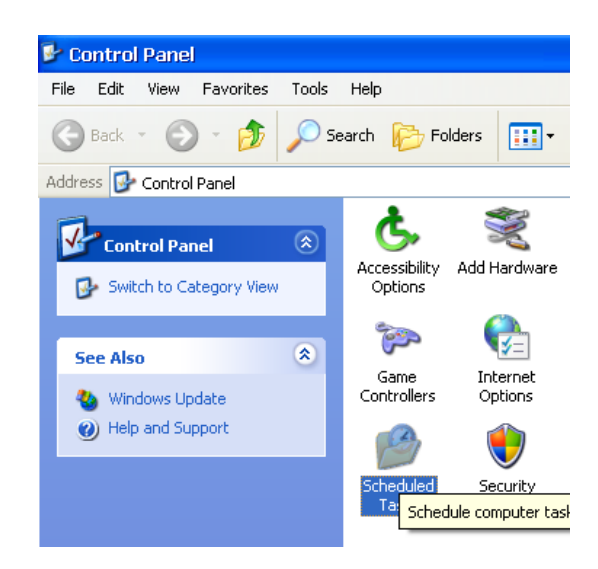

36. On the upper left hand corner select edit then paste

| 😭 Sc  | heduled Tasks     |            |                    |                                          |                      |
|-------|-------------------|------------|--------------------|------------------------------------------|----------------------|
| File  | Edit View Favor   | ites Tools | Advanced Help      |                                          |                      |
| 0     | Undo Rename       | Ctrl+Z     | earch 🕞 Folders    | <b>•</b>                                 |                      |
|       | Cut               | Ctrl+X     |                    | <u>ا</u>                                 |                      |
| Addre | Сору              | Ctrl+C     |                    |                                          |                      |
|       | Paste             | Ctrl+V     | Name               | Schedule 🔺                               | Next Run Time        |
|       | Paste Shortcut    |            | Add Scheduled Task |                                          |                      |
| 0     | Copy To Folder    |            | Restart            | At 2:00 AM every day, starting 8/20/2013 | 2:00:00 AM 5/15/2014 |
| 5     | Move To Folder    |            |                    |                                          |                      |
| e e   | Select All        | Ctrl+A     |                    |                                          |                      |
| 6     | Invert Selection  |            |                    |                                          |                      |
|       | My Network Places |            |                    |                                          |                      |
|       | -                 |            |                    |                                          |                      |
| D     | etails            | ۲          |                    |                                          |                      |

37. The new files should now be displayed under scheduled tasks

| 省 Scheduled Tasks         |          |                                         |                                                                                                    |                                                                      |                                                       |
|---------------------------|----------|-----------------------------------------|----------------------------------------------------------------------------------------------------|----------------------------------------------------------------------|-------------------------------------------------------|
| File Edit View Favorite   | es Tools | Advanced Help                           |                                                                                                    |                                                                      |                                                       |
| 🔇 Back 🔹 🕥 - 💋            |          | iearch 🌔 Folders 🛄                      | •                                                                                                    |                                                                      |                                                       |
| Address 🙆 Scheduled Tasks |          |                                         |                                                                                                    |                                                                      |                                                       |
|                           |          | Name                                    | Schedule 🔺                                                                                                    | Next Run Time                                                        | Last Run Time                                         |
| Other Places              | ۲        | 🖸 Add Scheduled Task<br>👼 Unlock Memory | At 1:00 AM on day 14 of every month, star                                                                                           | 1:00:00 AM 8/14/2014                                                 | Never                                                 |
| Control Panel             |          | DISK                                    | At 1:02 AM on day 14 of every month, star<br>At 1:07 AM on day 14 of every month, star<br>At 1:10 AM on day 14 of every month, star | 1:02:00 AM 8/14/2014<br>1:07:00 AM 8/14/2014<br>1:10:00 AM 8/14/2014 | Never<br>1:07:00 AM 7/14/2014<br>1:10:00 AM 6/14/2014 |
| My Network Places         |          | Lock Restart                            | At 1:12 AM on day 14 of every month, star<br>At 3:07 PM every day, starting 8/20/2013                                               | 1:12:00 AM 8/14/2014<br>3:07:00 PM 7/14/2014                         | 1:12:00 AM 6/14/2014<br>2:07:00 PM 9/30/2013          |

38. To change the schedule for when the tasks are run do the following. Start by double clicking on the task you want to adjust.

| 省 Scheduled Tasks         |       |                     |                       |                       |               |                 | _ 7 🗙     |
|---------------------------|-------|---------------------|-----------------------|-----------------------|---------------|-----------------|-----------|
| File Edit View Favorites  | Tools | Advanced Help       |                       |                       |               |                 | <b></b>   |
| 😋 Back 🔹 🕥 - 🏂            | , S   | earch 😥 Folders 🛄 🕶 |                       |                       |               |                 |           |
| Address 🙆 Scheduled Tasks |       |                     |                       |                       |               |                 | 💌 🋃 Go    |
| -                         | -     | Name                | Schedule 🔺            | Next Run Time         | Last Run Time | Status          | Last Resu |
| Folder Tasks              | ۲     | Add Scheduled Task  |                       |                       |               |                 |           |
| Departure this item       |       | Restart             | At 10:43 AM every da… | 10:43:00 AM 11/5/2014 | 10:43:00 AM   |                 | 0x        |
| Rename this item          |       | 🔂 Unlock Memory     | At 10:55 AM on day 4  | 10:55:00 AM 12/4/2014 | Never         | Could not start | 0x        |
| Move this item            |       | Monthly Pestart     | At 10:57 AM on day 4  | 10:57:00 AM 12/4/2014 | Never         | Could not start | 0x        |
| Copy this item            | _     | DISK                | At 11:02 AM on day 4  | 11:02:00 AM 12/4/2014 | 11:02:00 AM   |                 | 0x        |
| 🗙 Delete this item        |       | C LOCK Memory       | At 11:08 AM on day 4  | 11:08:00 AM 12/4/2014 | 11:08:00 AM   |                 | 0xc000013 |
|                           | -     | 🔂 Lock Restart      | At 11:11 AM on day 4  | 11:11:00 AM 12/4/2014 | 11:11:00 AM   |                 | 0x        |

39. Select the schedule tab. From here you can adjust the start time and day of the month of when your task is run.

| em       | ETTERATION AND A ADDRESS AND ADDRESS AND ADDRE | 9:55       |
|----------|----------------------------------------------------------------------------------------------------|------------|
|          | DISK                                                                                                    | :57        |
| n        | Task Schedule Settings Security                                                                                                    | :02<br>:08 |
|          | At 11:02 AM on day 4 of every month, starting 5/9/2014                                                                                                    | :11        |
|          |                                                                                                    | L          |
|          |                                                                                                    | L          |
| :<br>ent | Schedule Task: Start time:                                                                                                    | L          |
| асе      | Monthly 11:02 AM 🔿 Advanced                                                                                                    | L          |
|          | Schedule Task Monthy                                                                                                    | L          |
|          | ⊙ Day 4 ♀ of the month(s)                                                                                                    | L          |
|          | O The of the month(s)                                                                                                    | L          |
|          | Select Months                                                                                                    | L          |
|          |                                                                                                    | L          |
|          |                                                                                                    | L          |
|          | Show multiple schedules.                                                                                                    | L          |
|          |                                                                                                    |            |
|          | OK Cancel Apply                                                                                                    |            |
|          |                                                                                                    |            |

40. Now we want to lock the touchscreen back up, to do this go to the desktop and double click on the my computer icon.

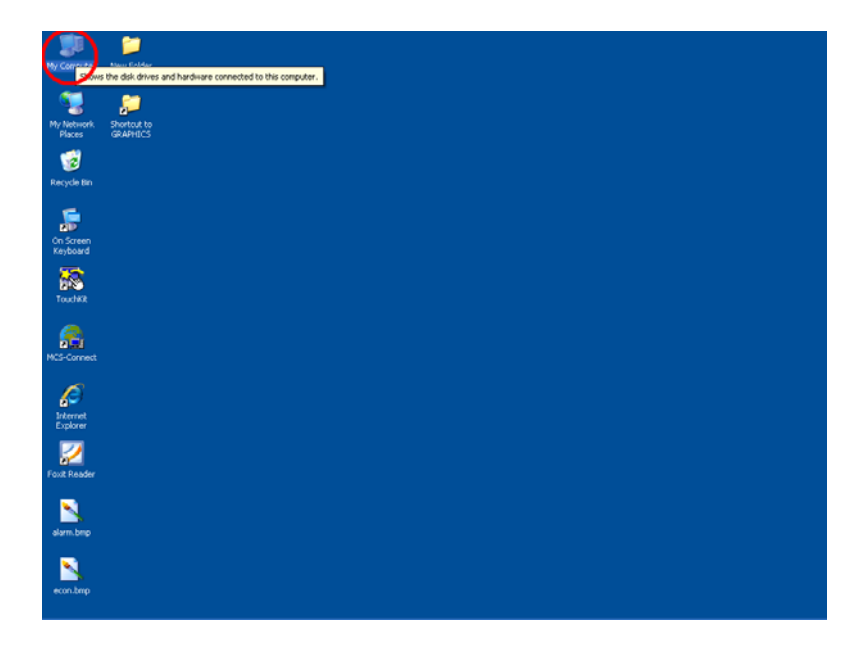

41. Double click on local disk c

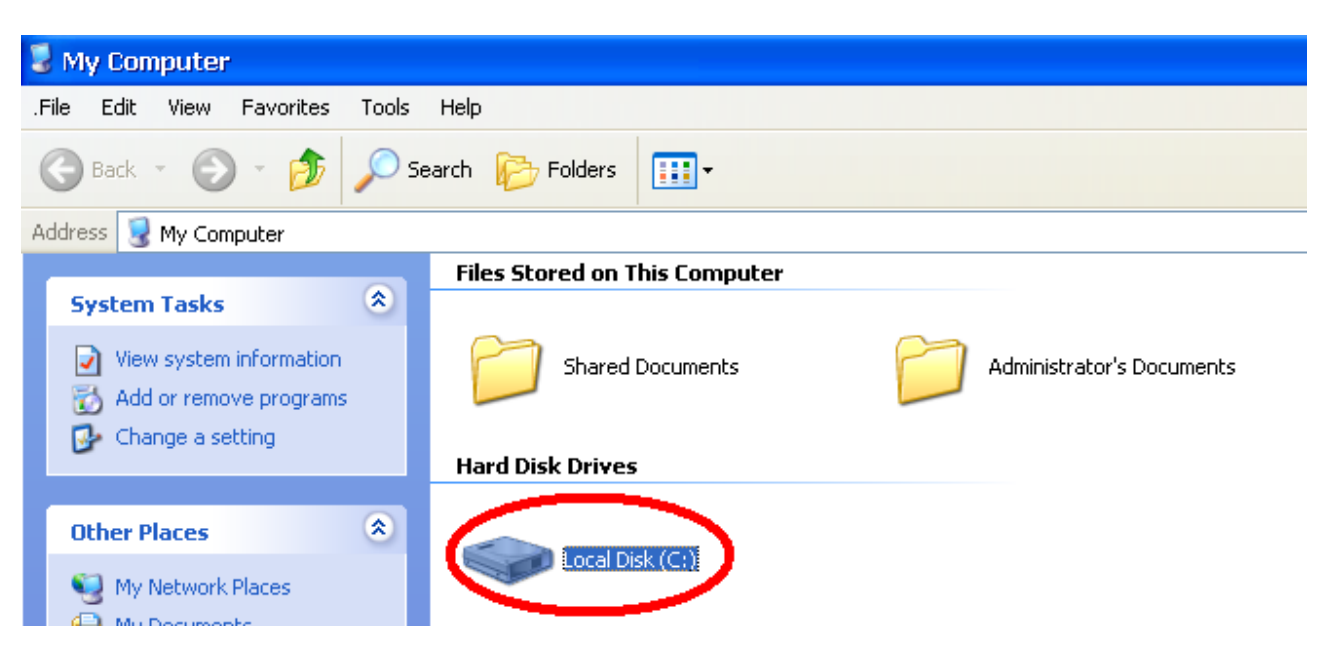

42. Double click on the MCS folder

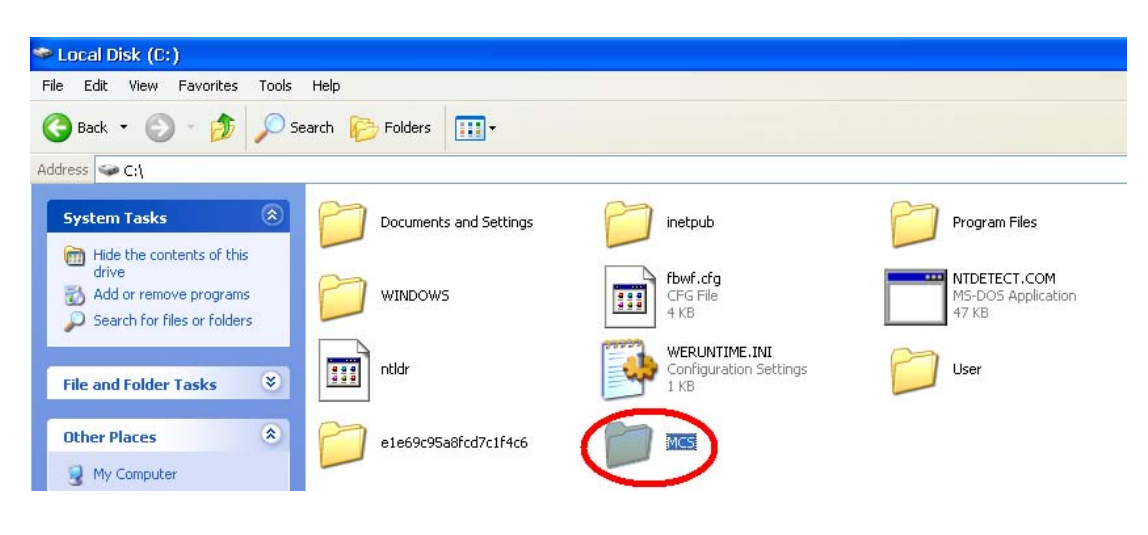

43. Double click on the Lock Memory file

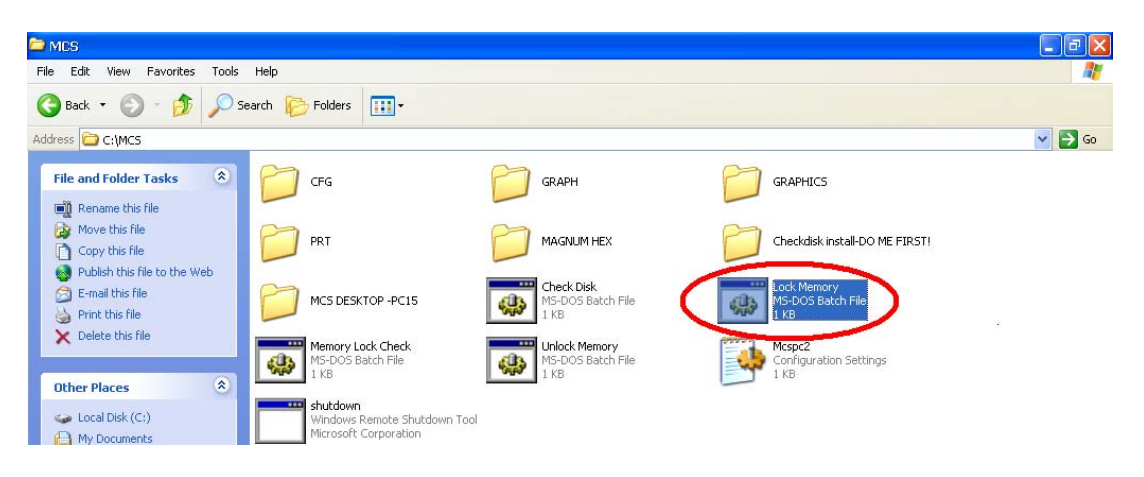

44. A black dos prompt will come up and tell you to push any key to continue, just close this window by clicking on the black X on the top right hand corner

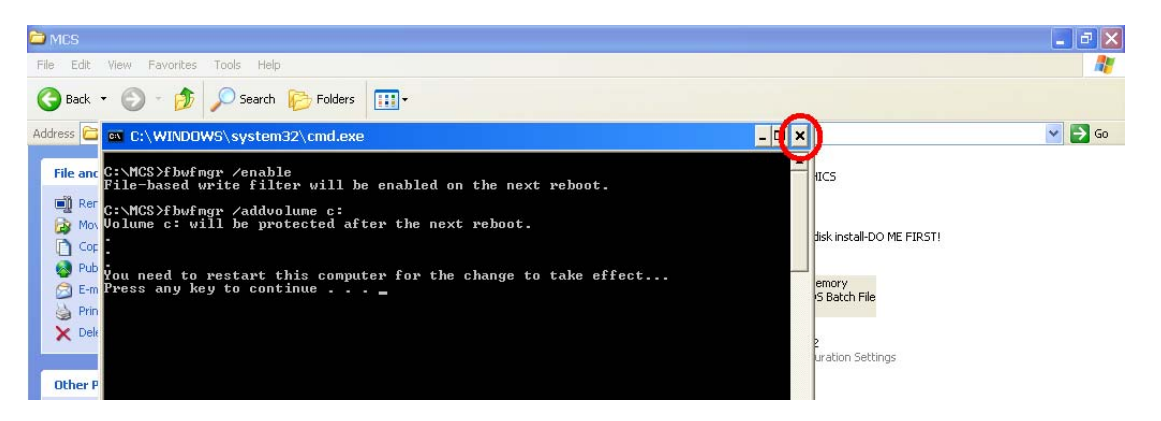

45. Now unplug the USB stick from the back of your touchscreen.

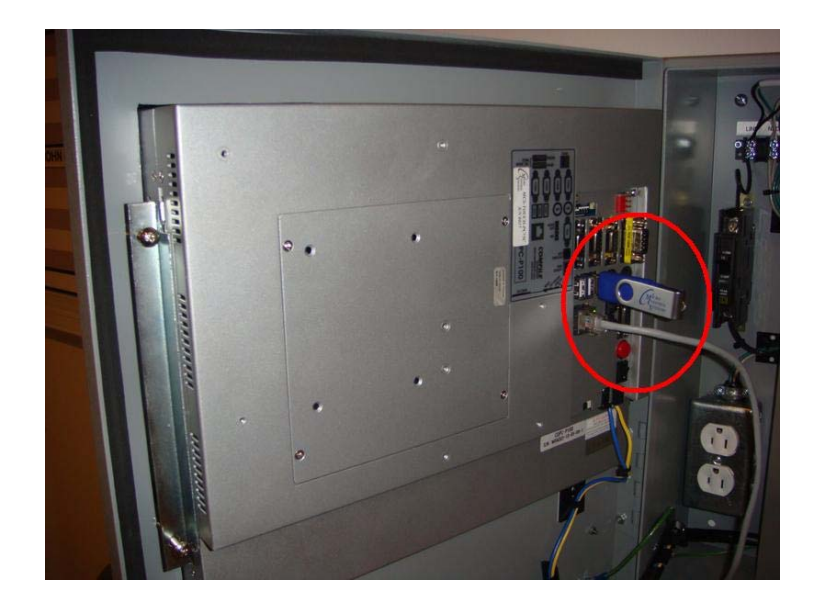

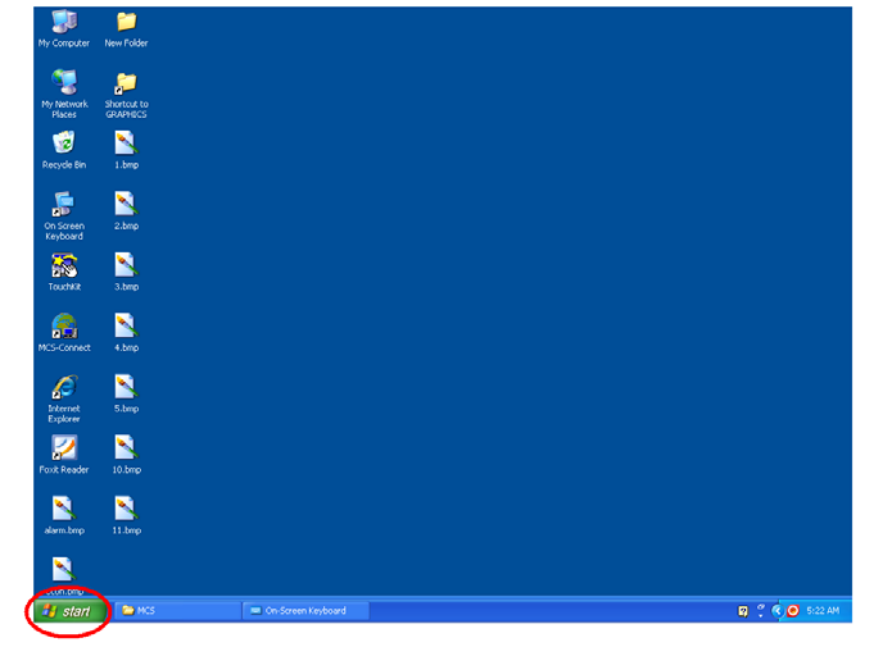

47. Now click on the turn off computer button

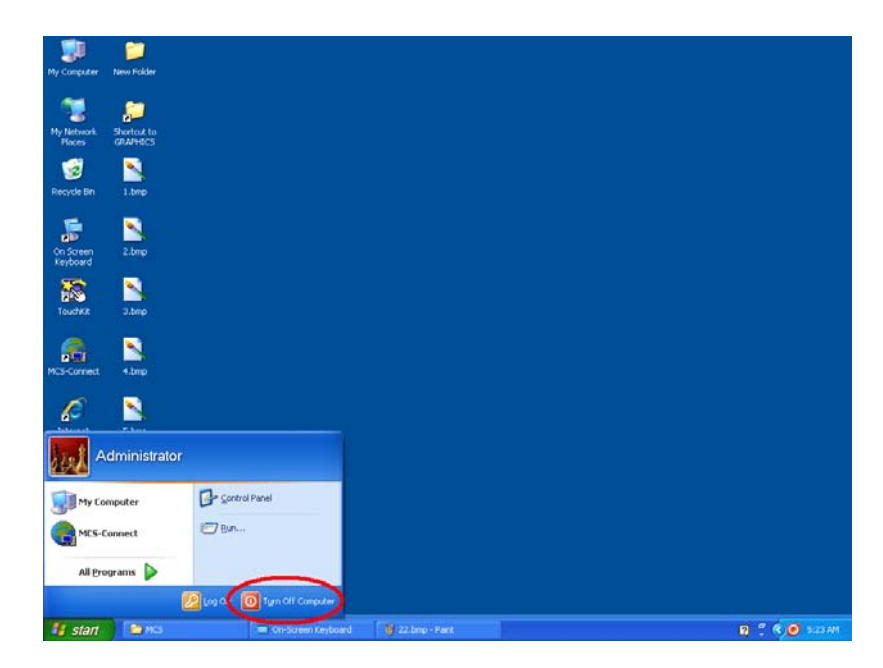

48. Then click the restart button

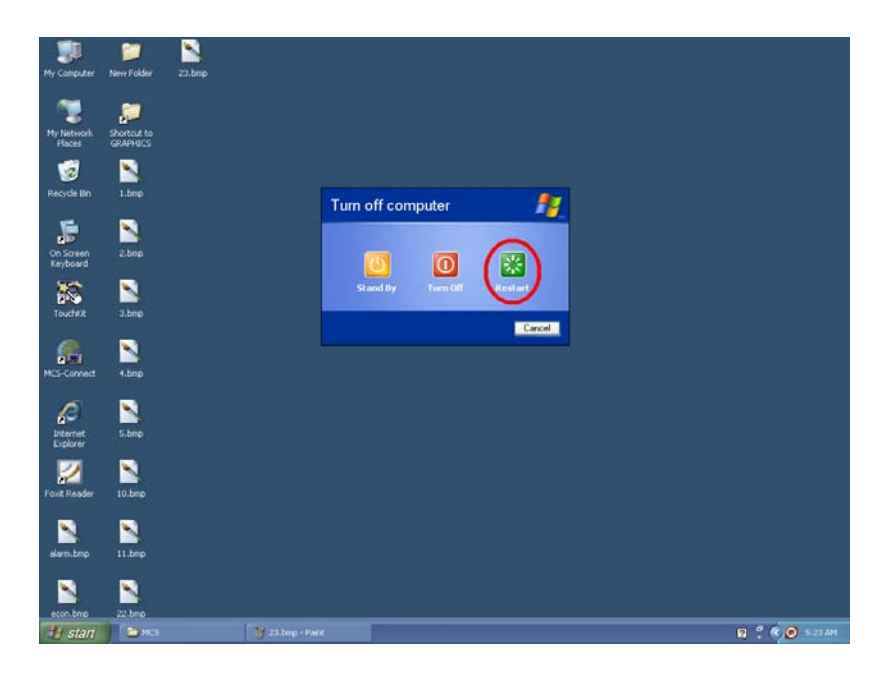